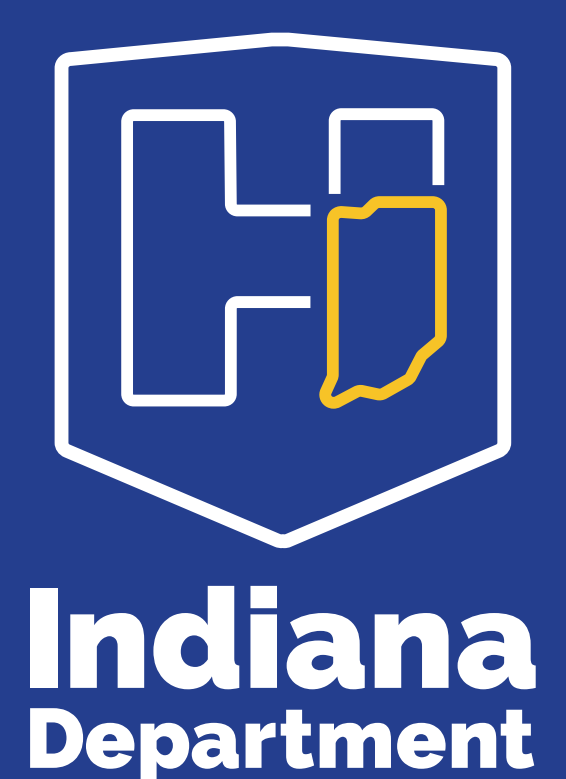

Health

#### LIMSNET: A HOW-TO GUIDE FOR SAMPLE SUBMISSION

INDIANA DEPARTMENT OF HEALTH LABORATORY

Fall 2023

#### OUR MISSION:

To promote, protect, and improve the health and safety of all Hoosiers.

#### OUR VISION:

Every Hoosier reaches optimal health regardless of where they live, learn, work, or play.

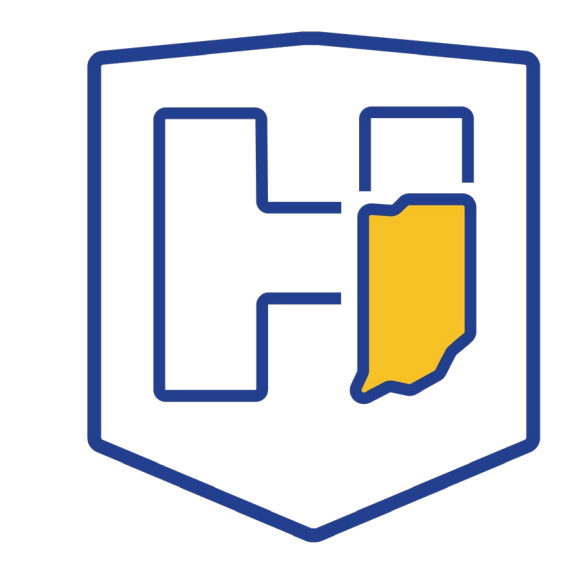

#### **Objectives**

- Demonstrate how to successfully log in to LimsNet
- Successfully and correctly log samples into LimsNet
- Successfully print cover page and ship samples to the IDOH Laboratory
- Show how to troubleshoot cover page
- Successfully search for results in LimsNet
- Demonstrate how to change and update personal information in LimsNet

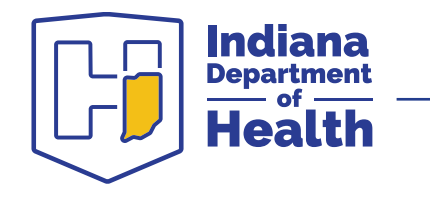

#### **Contact information**

Email: LimsAppSupport@health.IN.gov

Help desk: 317-921-5506 or 888-535-0011

• **Do not** leave a message; please email or call again

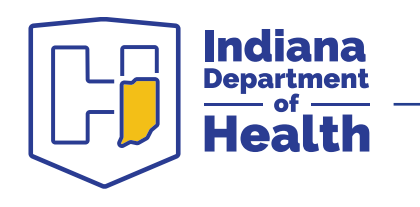

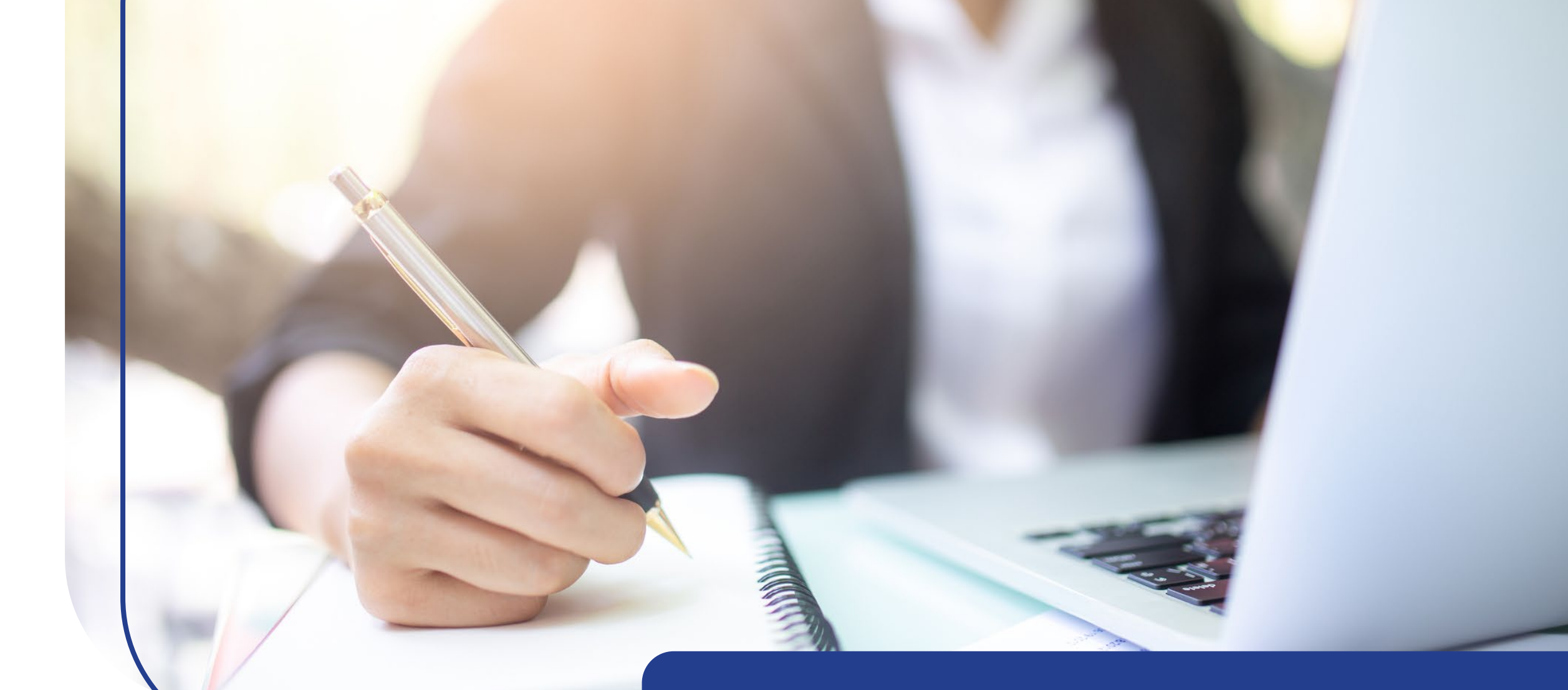

## Logging in

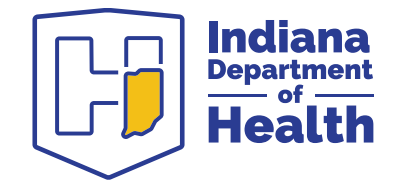

## Logging in to LimsNet

- Go to <u>access.in.gov</u> to log in to Access Indiana
  - Log in to Access Indiana with your username and password acquired through the Access Indiana portal or from the LimsNet help desk
- After logging in, select the "LimsNet Clinical and Water Lab Testing" service icon

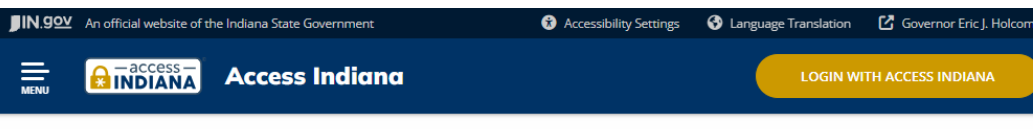

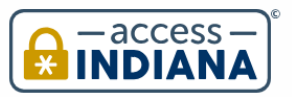

SIGN UP FOR YOUR ACCOUNT

#### A SINGLE LOGIN & PASSWORD FOR YOUR INDIANA SERVICES

access Indiana is a portal that allows citizens to use one login and one password single sign-on) to access multiple services from the State of Indiana.

The login is a safe and secure way to easily sign-in to a variety of applications. There will be a growing catalog of services that use Access Indiana as the login.

Access Indiana is a streamlined and simplified way for citizens to interact with state government.

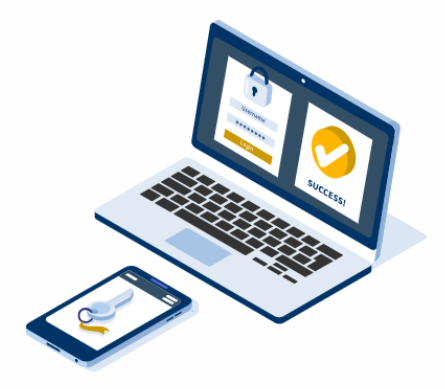

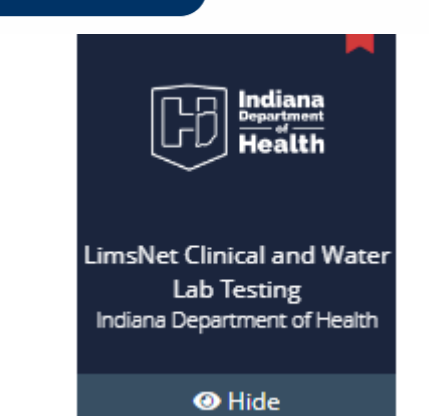

Indiana Department of Health

## Logging into LimsNet

- Below the login are announcements which may be important to your work
- Please read these announcements daily for pertinent updates

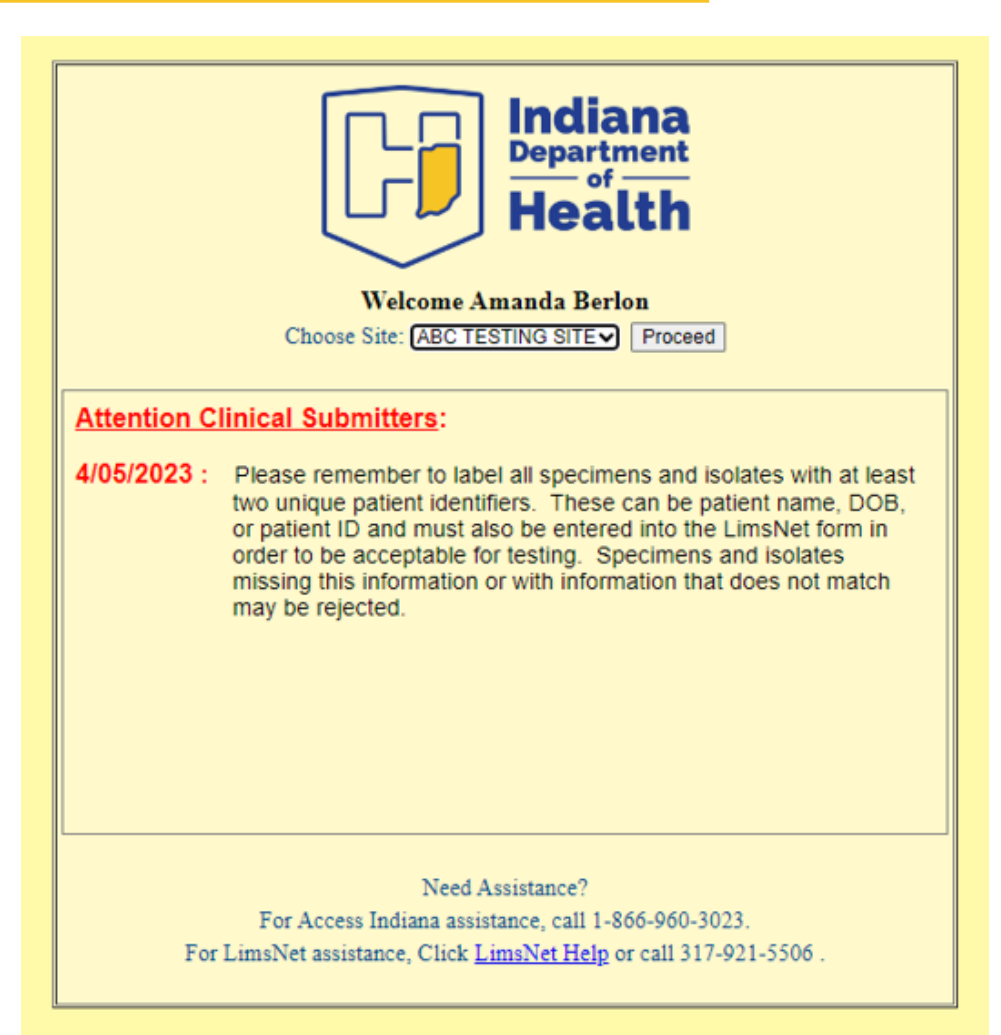

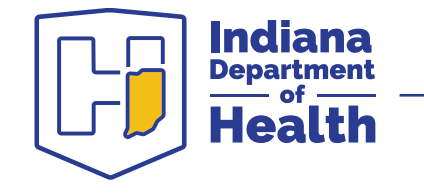

#### Problems logging in

If you see the following error messages:

- Your username and/or password is incorrect, or
- Your password has expired
  - O Click here for a password reset email to be sent to you, or
  - o Call the help desk at 317-921-5506 or 888-535-0011

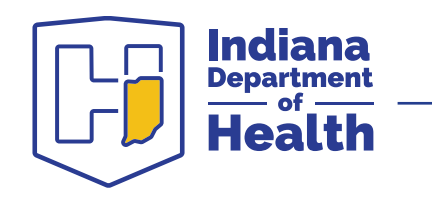

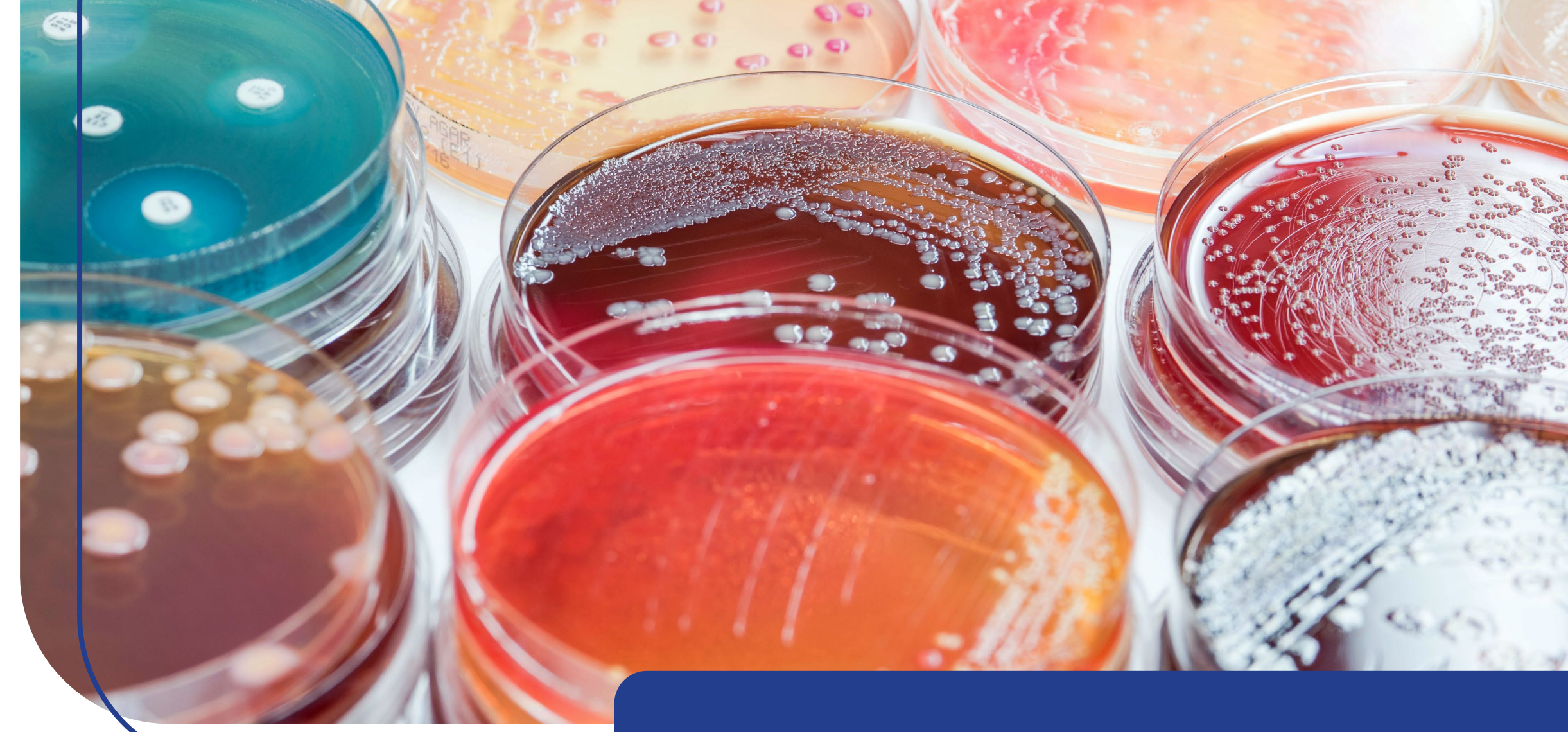

## Entering a sample

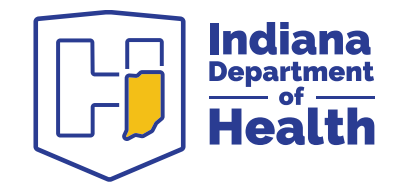

## **Using LimsNet**

- Click the dropdown menu under "log new order"
- Choose desired test (in this example we will be completing a rabies request form)

| 247 unsubmitted tests. Amanda Ber                    | rlon                     | Site: Al       | BC TESTIN           | G SITE           |                 |
|------------------------------------------------------|--------------------------|----------------|---------------------|------------------|-----------------|
| Log new order: Rabies 🗸                              | Submit Tests             | Packages []    | <u>Test Results</u> | Personalized Se  | ettings         |
| LogOff                                               |                          |                |                     |                  |                 |
| Rabies Examination                                   |                          |                |                     |                  |                 |
| INDIANA DEPARTMENT OF HEALTH LAI                     | BORATORIE                | S              |                     |                  |                 |
| Specimen Collection, Packaging & Shipping I          | nstructions              |                |                     | h. Direct El.    | and the state   |
| Samples will be analyzed by <i>Protocol for Post</i> | tmortem Diagi<br>otocol) | nosis of Kable | es in Animais       | oy Direct Fluore | escent Antiooay |
| resting (readies i ladrescent rundody, obo i i       | 010001).                 |                |                     |                  |                 |
|                                                      | Submitter                | Information    |                     |                  |                 |
| Type of Submitter :* Animal Control                  |                          |                |                     | Sample Id :      |                 |
|                                                      |                          |                |                     |                  |                 |
|                                                      | Exposure                 | Information    |                     |                  |                 |
| *Human Exposure? O No O Yes                          |                          |                |                     |                  |                 |
|                                                      |                          |                |                     |                  |                 |
| First Name:                                          |                          | Last Name:     |                     |                  |                 |
| Street Address:                                      |                          |                |                     |                  |                 |
| City:                                                |                          | State:         | 2                   | ZIP:             |                 |
| Phone:                                               |                          |                |                     |                  |                 |
| Date of Exposure:                                    |                          | Type Of Ex     | posure:             |                  |                 |
|                                                      |                          | □ Scratch      | Bite                | Handling         |                 |
|                                                      |                          | 🗆 Proximi      | ity 🗌 Other         |                  |                 |
|                                                      |                          |                |                     |                  |                 |
| Additional Persons Exposed                           |                          |                |                     |                  |                 |

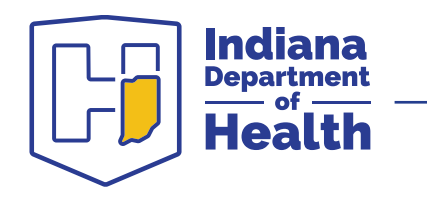

#### Sample demographic information

- If you have an internal sample ID, or name of pet, enter it under "submitter information, sample ID."
- Enter all required data noted by red asterisks "\*"
  - Note: LimsNet updates may result in additional red asterisks "\*"

ndiana

| .47 unsubmitted tests.      | Aman             |                | Site: A      | ABC TESTIN      | IG SITE                           |
|-----------------------------|------------------|----------------|--------------|-----------------|-----------------------------------|
| log new order: Rabies       | ~                | Submit Tests   | Packages     | Test Results    | Personalized Settings             |
| <u>Log Off</u>              |                  |                |              |                 |                                   |
| <b>Rabies Examination</b>   |                  |                |              |                 |                                   |
| INDIANA DEPARTMEN           | T OF HEALTH L    | ABORATORIE     | S            |                 |                                   |
| Specimen Collection, Pack   | caging & Shippin | g Instructions | ussis of Pal | in in Animal    | - hu Direct Elucroscout Autika du |
| Testing(Rabies Fluorescen   | t Antibody CDC   | ostmortem Diag | nosis oj kal | oles in Animais | s by Direct Fluorescent Antibody  |
| resting (reactes r morescen |                  | 110(0001).     |              |                 |                                   |
|                             |                  | Submitte       | r Informatio | n               |                                   |
| Type of Submitter :* Anir   | mal Control      | ~              |              |                 | Sample Id :                       |
|                             |                  |                |              |                 |                                   |
|                             |                  | Exposure       | Informatio   | n               |                                   |
| *Human Exposure?            | ○No ○Yes         |                |              |                 |                                   |
|                             |                  |                |              |                 |                                   |
| First Name:                 |                  |                | Last Nam     | le:             |                                   |
| Street Address:             |                  |                |              |                 |                                   |
| City:                       |                  |                | State:       |                 | ZIP:                              |
| Phone:                      |                  |                |              |                 |                                   |
| Date of Exposure:           |                  |                | Type Of I    | Exposure:       |                                   |
|                             |                  |                | Scrate       | h 🗆 Bite        | Handling                          |
|                             |                  |                | □ Proxin     | nity Other      |                                   |
|                             |                  |                |              |                 |                                   |
| Additional Persons Ex       | posed            |                |              |                 |                                   |

#### Sample information

- \*\*Please provide as much sample information as possible. If unknown, please type "UNKNOWN."
- Enter required information as indicated by red asterisks "\*," along with any other relevant information.

|   | If No Human Exposure,<br>Why is this sample being<br>submitted?  |                                                                                                    |                                      |
|---|------------------------------------------------------------------|----------------------------------------------------------------------------------------------------|--------------------------------------|
| - | Type Of Animal :*<br>Bat                                         | Note: If animal species is not<br>found on the list, please call the<br>Rabies Laboratory supervisor at<br>317-921-5842. | Identify breed, Color Marking        |
|   | Specimen Type:*<br>Street Address Where<br>animal was collected: | Select a value 🗸                                                                                                    |                                      |
|   | City:                                                            |                                                                                                    | State:* ZIP:                         |
|   | County :*                                                        | 0 Select County ✔                                                                                                    | GPS Longitude: Latitude: Coordinates |
|   | Date of Death of Animal:                                         |                                                                                                    | Date Specimen Shipped.*              |
|   | Date Collected :*                                                |                                                                                                    |                                      |

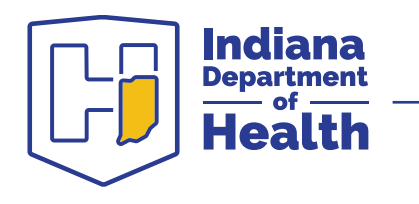

#### Sample information

- \*\*Please provide as much sample information as possible. If unknown, please type "UNKNOWN."
- Enter required information as indicated by red asterisks "\*," along with any other relevant information.

| If No Human Exposure,<br>Why is this sample being<br>submitted? |                                                                                                    |                                                           |
|-----------------------------------------------------------------|----------------------------------------------------------------------------------------------------|-----------------------------------------------------------|
| Type Of Animal :*<br>Bat ✓                                      | Note: If animal species is not<br>found on the list, please call the<br>Rabies Laboratory supervisor at<br>317-921-5842. | Identify breed, Color Marking Mixed breed/Pluto-like mark |
| Specimen Type:*                                                 | Whole animal 🗸                                                                                                    |                                                           |
| Street Address Where<br>animal was collected:                   | 123 Main Street                                                                                                    |                                                           |
| City:                                                           | Indianapolis                                                                                                    | State:* IN ZIP: 46202                                     |
| County :*                                                       | 50 Marion 🗸                                                                                                    | GPS Longitude: Latitude: Coordinates                      |
| Date of Death of Animal:                                        | 09/14/2023                                                                                                    | Date Specimen Shipped:* 09/14/2023                        |
| Date Collected :* 9/14                                          | 4/2023                                                                                                    |                                                           |

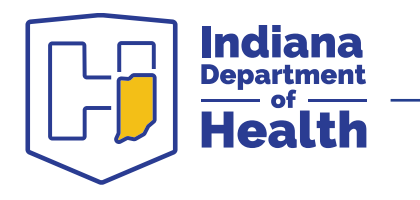

#### **Clinical information - animal**

- Continue to enter all known information. At the bottom, click "SAVE."
- When all data has been entered correctly, this message will display:

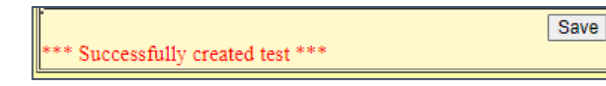

 NOTE: If you do not see this message, please review the form to enter missing and required information, then click "SAVE" again. Next you will electronically SUBMIT your test to the Rabies lab and PRINT the cover page to send with the animal. Please see the following slides for instructions.

|                            | Clinical Information regarding the animal                |
|----------------------------|----------------------------------------------------------|
| Did the animal exhibit any | of the following rabies symptoms? (Check all that apply) |
| Convulsions                | Aggression Unable to eat or drink                        |
| Excessive salivation       | Paralysis ONoticable change in behavior                  |
| Other Signs/Symptoms       |                                                          |
|                            |                                                          |
| Was animal immunized       | ○Yes ○No ○Unknown                                        |
| Specimen Frozen?           | ONo OYes                                                 |
| If Treated by Veterinarian | Last Last                                                |
| Veterinarian, First Name:  | Name:                                                    |
| Street Address:            |                                                          |
| City:                      | State: ZIP:                                              |
| Phone:                     |                                                          |
| 4                          | Save                                                     |

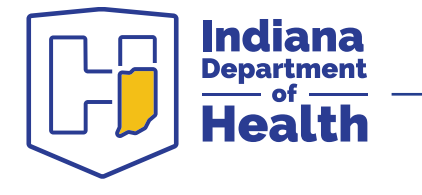

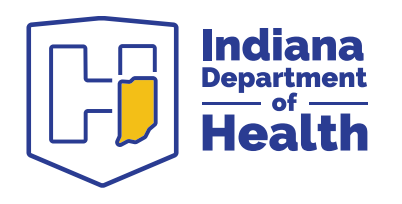

#### Submitting a sample: Printing cover page

#### Submitting a sample

- Click on "submit tests"
- When you are ready to send a sample(s) to the IDOH Laboratory, select the desired entries under the SEND column and click "submit checked samples"
- You may edit and/or delete a test requested from this screen

|              |             |               | 248 unsubmitted     | select One        | × Si                           | ihmit Tests  | Site: ABC                 | C TESTING SITE<br>st Results Personalized S | ettings          |                     |
|--------------|-------------|---------------|---------------------|-------------------|--------------------------------|--------------|---------------------------|---------------------------------------------|------------------|---------------------|
|              |             |               | Log Off             | Select one        | -                              | Johnte Tests | <u>rackages</u> <u>re</u> | <u>ir cisonalized o</u>                     | <u>cumps</u>     |                     |
|              | 1           | ·             | C 1                 |                   |                                |              |                           |                                             |                  |                     |
| Uns          | ubm         | iitted        | Samples             |                   |                                |              |                           |                                             |                  |                     |
|              |             |               |                     |                   |                                |              |                           |                                             |                  |                     |
| 🗆 Sel        | ect Al      | 1             |                     |                   |                                |              |                           |                                             |                  |                     |
| Send         | Edit        | Delete        | Date Created        | Collection Date   | <u>Due In Lab</u>              | Patient ID   | <u>First Name</u>         | Last Name                                   | <u>Test Type</u> | <u>User Name</u>    |
| ★            | <u>Edit</u> | <u>Delete</u> | 9/14/2023 11:09 AM  | 9/14/2023         | N/A                            |              |                           |                                             | Rabies           | aberlon@health.in.g |
|              | <u>Edit</u> | <u>Delete</u> | 3/15/2023 12:00 AM  | 3/13/2023         |                                |              | 3972744                   | Marion                                      | WNV_With_Results | rbeebe              |
|              | <u>Edit</u> | <u>Delete</u> | 3/15/2023 12:00 AM  | 3/14/2023         |                                |              | 3972734                   | Marion                                      | WNV_With_Results | rbeebe              |
|              | <u>Edit</u> | <u>Delete</u> | 11/14/2022 1:28 PM  | 11/14/2022        |                                |              | Autum Foster              | Prairie Farms - Holland                     | Dairy            | sithra              |
|              | <u>Edit</u> | <u>Delete</u> | 10/27/2022 12:00 AM | 10/18/2022        |                                |              | 3905153                   | Clay                                        | WNV              | sithra              |
|              | <u>Edit</u> | <u>Delete</u> | 10/25/2022 11:13 AM | 10/24/2022        |                                |              | Glenn Goss                | Amish Country Dairy                         | Dairy            | sbhumana            |
|              | <u>Edit</u> | <u>Delete</u> | 9/13/2022 6:02 PM   | 9/13/2022         |                                |              | Amy Pettijohn             | Con Agra Foods                              | Dairy            | sithra              |
|              | <u>Edit</u> | <u>Delete</u> | 8/25/2022 12:00 AM  | 8/16/2022         |                                |              | 3871450                   | Blackford                                   | WNV              | sithra              |
|              | <u>Edit</u> | <u>Delete</u> | 7/22/2022 12:00 AM  | 7/20/2021         |                                |              | 3845548                   | Cass                                        | WNV              | sithra              |
|              | <u>Edit</u> | <u>Delete</u> | 7/22/2022 12:00 AM  | 7/20/2021         |                                |              | 3845549                   | Cass                                        | WNV              | sithra              |
| 1 <u>2 3</u> | <u>456</u>  | <u>78910</u>  |                     |                   |                                |              |                           |                                             |                  |                     |
| Recor        | ds Per      | Page:         | 10~                 |                   |                                |              |                           |                                             |                  |                     |
| Carrie       | r:          |               | Trackin             | ng Number:        |                                |              |                           |                                             |                  |                     |
|              |             |               |                     |                   |                                |              |                           |                                             |                  |                     |
| Subm         | it Che      | cked Sar      | IDOH Labora         | olidays in the ne | ea on the fol<br>xt 7 days: No | iowing stat  | e nolidays.               |                                             |                  |                     |
| Packa        | ging I      | nstructio     | ons                 |                   |                                |              |                           |                                             |                  |                     |

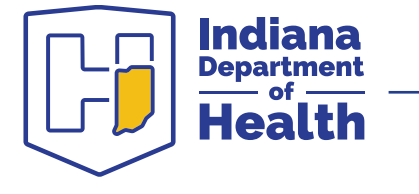

## Printing cover page

- After clicking "submit checked samples," a pop-up containing the cover page will appear.
  - This cover page contains a bar code and information for each sample.
- **Print** this page and include it with your sample submission
- Please, do not write on this cover page
- NOTE: No other paperwork is necessary with sample submission (for rabies only or for all tests?)

| Package ID:                                                                     | 1446122          |                         | 9/14/2023           |
|---------------------------------------------------------------------------------|------------------|-------------------------|---------------------|
| Submitter Org:<br>Submitter Name:                                               | ABC TESTING SITE | Submitter ID:<br>Phone: | 990<br>317-921-5500 |
| C23048687                                                                       |                  |                         |                     |
| <b>C23048687</b><br>First Name                                                  |                  |                         |                     |
| <b>C23048687</b><br>First Name<br>Last Name                                     |                  |                         |                     |
| <b>C23048687</b><br>First Name<br>Last Name<br>Sample ID                        | 0                |                         |                     |
| C23048687<br>First Name<br>Last Name<br>Sample ID<br>Date of Birth              | 0                |                         |                     |
| C23048687<br>First Name<br>Last Name<br>Sample ID<br>Date of Birth<br>Test Type | 0<br>Rabies      |                         |                     |

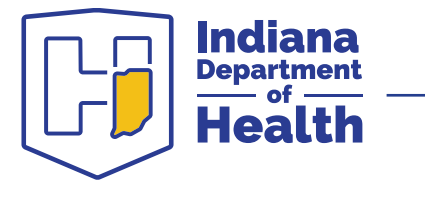

#### Troubleshooting cover page

If your cover page pop-up doesn't appear, the pop-up blocker on your computer may be turned on. You may either turn it off, or follow these instructions:

- 1. Click on "packages"
- 2. Click on "cover page" for appropriate sample or ship date
- Check the pop-up blocker on your computer to allow popups for this site

| Log new order: <u>Log Of</u> | Select One 🗸            | Submit Te | ests Pac | <u>Test Resul</u>     | <u>ts</u> <u>Person</u> ; | alized Settings |
|------------------------------|-------------------------|-----------|----------|-----------------------|---------------------------|-----------------|
| Package Sta                  | tus                     |           |          |                       |                           |                 |
| PackageII                    | ) <u>Assay</u>          | ShipDate  | Carrier  | <b>TrackingNumber</b> | <u># Samples</u>          |                 |
| Select 1446122               | Rabies                  | 9/14/2023 |          |                       | 1                         | Cover Page      |
| Select 1443901               | Biothreat               | 8/18/2023 |          |                       | 1                         | Cover Page      |
| Select 1442728               | Rabies                  | 8/4/2023  |          |                       | 1                         | Cover Page      |
| Select 1442609               | Water Sample Submission | 8/2/2023  | N/A      | 0                     | 1                         | Cover Page      |
| Select 1441480               | HIV/Hep                 | 7/19/2023 | n/a      | n/a                   | 1                         | Cover Page      |
| Select 1440659               | CTGC                    | 7/8/2023  |          |                       | 1                         | Cover Page      |

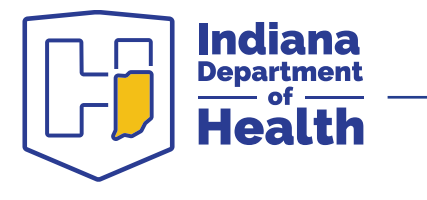

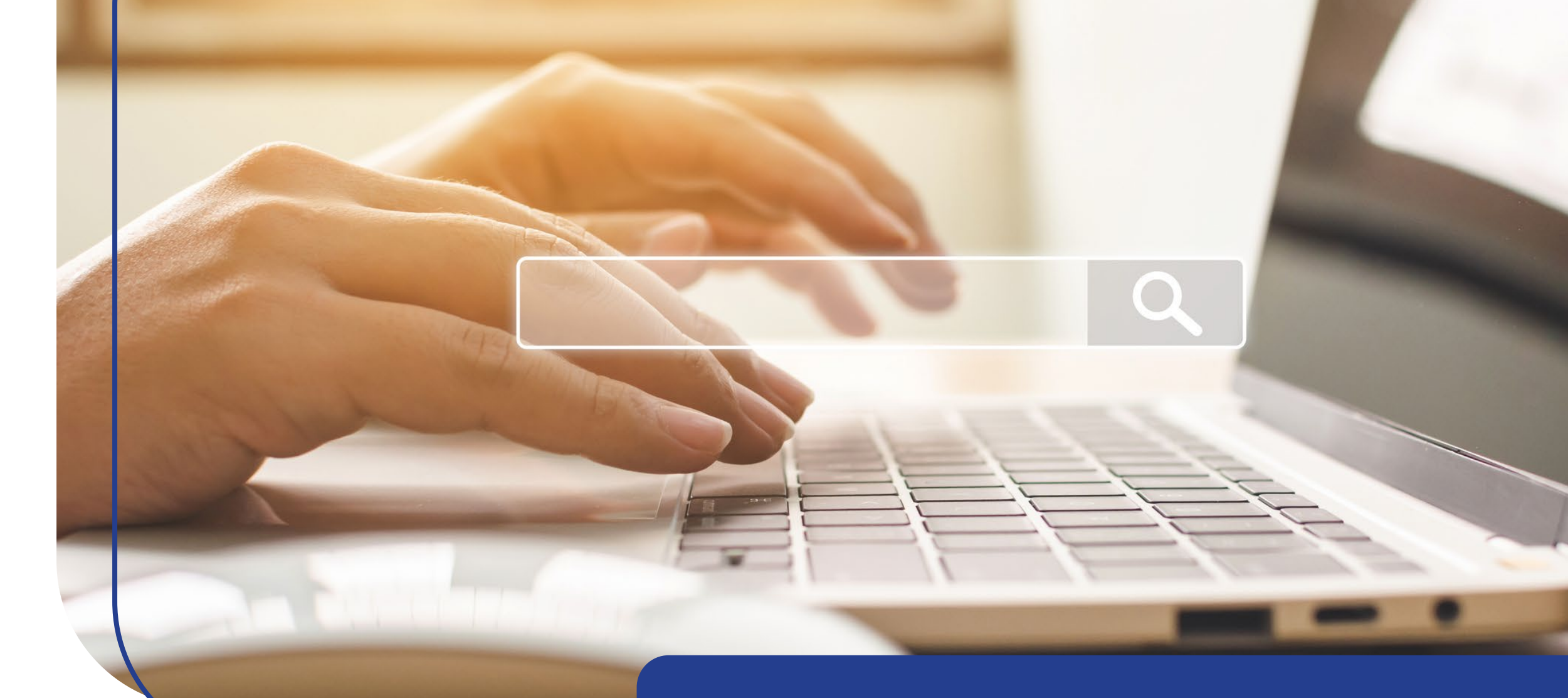

#### Test result search

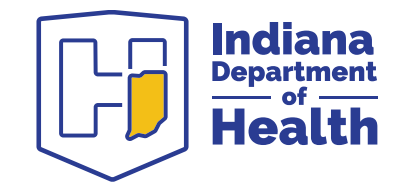

#### Test result search

Click on "test results"

- Enter collection date range and first and last name of exposed person (if applicable). If you used an Internal ID or pet name, enter it in the patient ID field. Select test type (rabies).
- 2. Click "released" radio button for completed search results only
- 3. Click "search"

Select report from list and click "view" to print. Be sure the status is "released." A pop-up window will appear with your report. You may print from that screen by hovering at the bottom, or by rightclicking

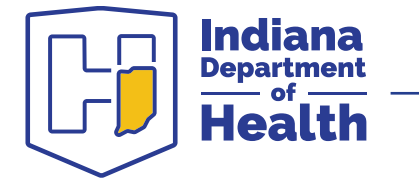

| 247 unsubmitted tests. Site: ABC TESTING SITE   Log new order: Submit Tests Packages   Test Results Personalized Settings |  |
|----------------------------------------------------------------------------------------------------|--|
| Log Off                                                                                                    |  |
|                                                                                                    |  |
| Search Test Results                                                                                                    |  |
| Collection From 8/15/2023 To 9/14/2023                                                                                    |  |
| Sample Number                                                                                                    |  |
| (C180xxxxx)                                                                                                    |  |
| Patient Name: First Last                                                                                                  |  |
|                                                                                                    |  |
| Upscan ID<br>Testtyne Name All test tynes                                                                                 |  |
| Site Name All Sites (0)                                                                                                   |  |
| Status                                                                                                    |  |
| O Unshipped                                                                                                    |  |
| O In Transit                                                                                                    |  |
| O Pending                                                                                                    |  |
| OReleased                                                                                                    |  |
| O All statuses                                                                                                    |  |
| Search                                                                                                    |  |

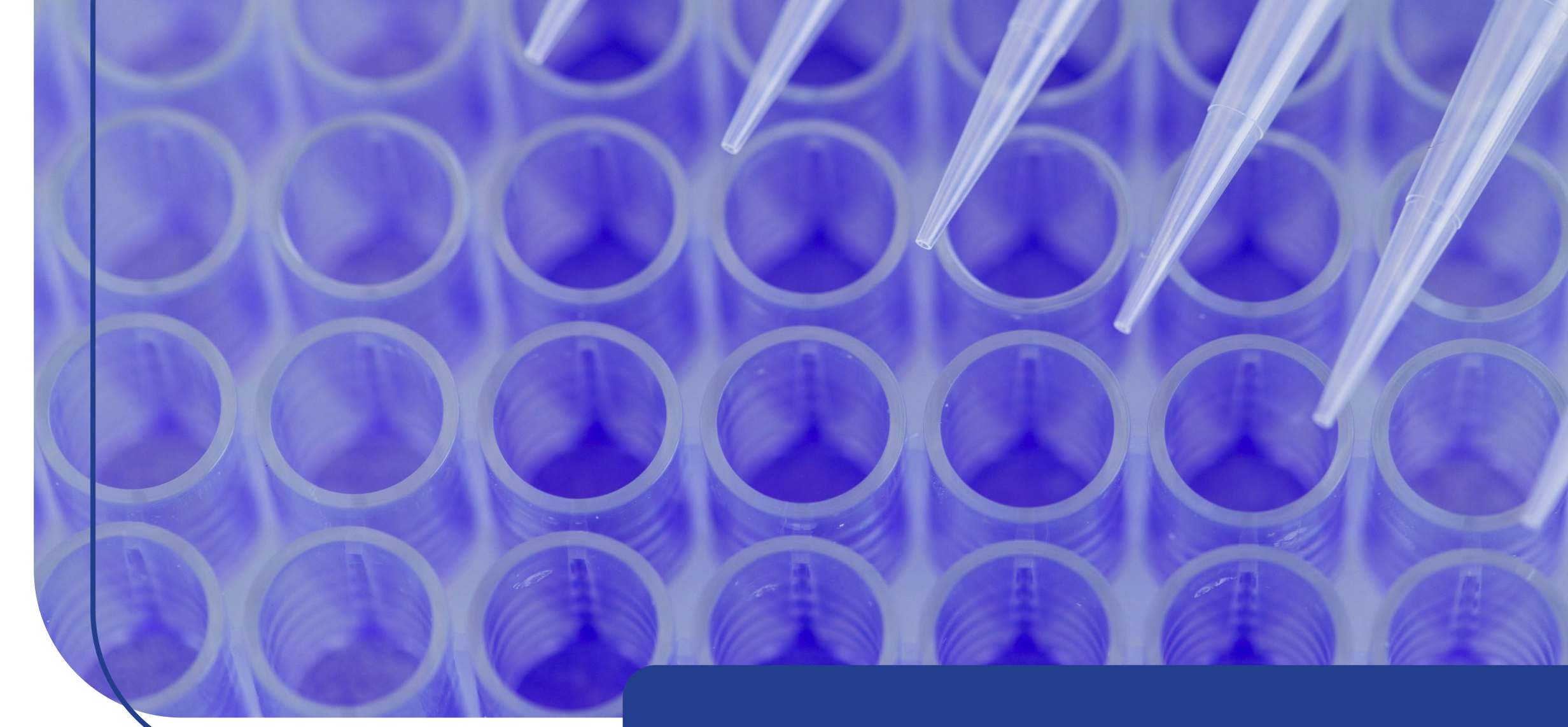

## Sample integrity

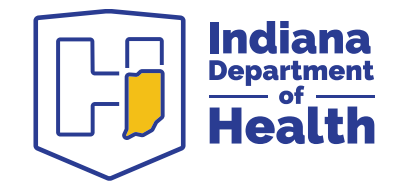

#### Sample collection

#### Sample types:

- Animal head
- Bats (whole animal)

Packaging:

- Place sample in leak-proof container
- Place leak-proof container in insulated shipping carton with cold packs (do not use wet ice)
- Place LimsNet cover sheet in separate zipper baggie, then place in shipping container
- Ship to IDOH Laboratory as soon as possible via courier, UPS, or FedEx

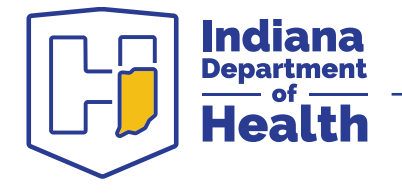

#### Sample storage

All samples should be stored refrigerated (2-8°C) until shipped.

- Freezing is not recommended; thawing may delay testing for up to 24 hours
- Samples should be submitted via LimsNet
- For further submission guidance, please refer to the IDOH Laboratory Service Manual for Rabies at: <u>https://www.in.gov/health/laboratories/testing/rabies/</u>

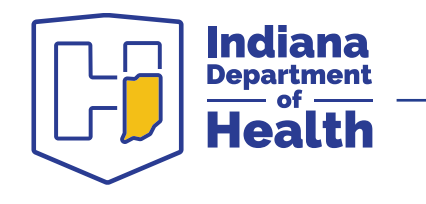

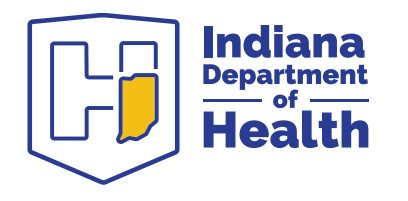

# Changing your personal settings

#### Change my personal information

You may also check this box to subscribe to email notifications, allowing you to receive an email when a test result is posted.

If any changes are made, you must click on "update my Information."

| 248 unsubmitted        | l tests.          |                 | Site: A        | ABC TESTING  | G SITE                |
|------------------------|-------------------|-----------------|----------------|--------------|-----------------------|
| Log new order: 🗔       | Select One        | ✓ Submit        | Tests Packages | Test Results | Personalized Settings |
| Log Of                 | Ĩ                 |                 |                |              |                       |
| <b>Profile Setting</b> | S                 |                 |                |              |                       |
|                        |                   |                 |                |              |                       |
| Change My Perso        | onal Information  |                 |                |              |                       |
| ***** ***              |                   |                 |                |              |                       |
| *All fields are re     | quired            |                 |                |              |                       |
| Subscribe To Em        | ail Notifications |                 |                |              |                       |
|                        | Upda              | te My Informati | on             |              |                       |
|                        |                   |                 |                |              |                       |
|                        |                   |                 |                |              |                       |

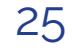

#### Change my password recovery question

To change your recovery question/answer:

- 1. Enter your current password
- 2. Choose your question from the list
- 3. Provide your recovery answer.
- 4. When finished, click "update"

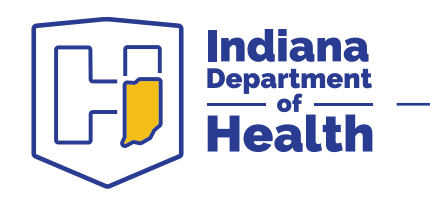

#### **Contact information**

#### **Rabies Supervisor: Mark Glazier**

Mglazier@health.IN.gov

317-921-5842

#### **Rabies Microbiologist: Rhonda Stidham**

<u>Rstidham@health.IN.gov</u>

317-921-5834

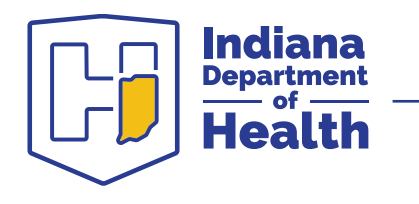

## **Questions?**

#### Indiana Department of Health Laboratory IDOH-Lab-Info@health.IN.gov

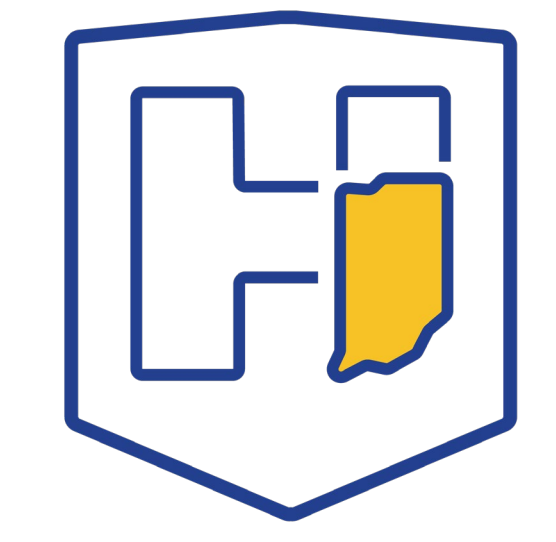